#### Format Converter V4.0.0

#### GREAT PRODUCTS. GREATER PARTNERSHIPS.™

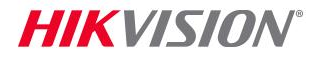

#### Installation

Download installation file from <u>http://overseas.hikvision.com/us/Tools\_82.html</u>

| <complex-block></complex-block> | KUN INSTAILER FormatConverter V4.1.0.exe and agree to all prompts                                                                                                    |                  |
|---------------------------------|----------------------------------------------------------------------------------------------------|------------------|
|                                 | Stup - formatConverter     Stup - formatConverter     Stup - formatConverter     Stup - formatConverter     Stude - formatConverter     Stude - formatConverter     S | ×                |
|                                 | Image: Condition     Setup: - format/Converter     Setup: - format/Converter    Setup: - format/Converter     Setup: - format/Converter     <                                                                                                    | 2 <b>r</b><br>he |

- Consult program User Guide for detailed information (under 'Help' Tab in program or press F1 while program is running)
- Run program from desktop icon

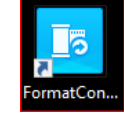

# **Convert File(s)**

- NVR/DVR/IP Camera H.264/H.265 record files can be converted to other formats for viewing using 3<sup>rd</sup> party video players
- Multiple files can be converted simultaneously
- File preview is possible
- Click [1] then System Configuration<sup>[2]</sup>
   to set default values <sup>[3]</sup>

|                       | Es Format Converter |         |        |                 |         | CPU:20              | % 🗉 – X           |
|-----------------------|---------------------|---------|--------|-----------------|---------|---------------------|-------------------|
|                       | File Stream         |         | +      | ^ + ]           | 2 Syste | m Configur:         | ation             |
|                       | Source File         | Size    | Status | Ta              | 2 0,010 | in conigan          | auon              |
| nfiguration           | UPS ePTZ 2.mp4      | 4.92 MB | ✓ Done | C:\Users\Alan.S | User    | Manual              |                   |
| 0                     |                     |         |        | 0               | About   | •                   |                   |
|                       |                     |         |        | Q               | About   |                     |                   |
|                       |                     |         |        |                 |         | Resolution:         | 1600 x 1200       |
|                       |                     |         |        |                 |         | Frame Rate:         | 9.5               |
| System Configuration  |                     |         |        | ×               |         | Audio Format:       | G711U             |
|                       |                     |         |        |                 |         | Sampling Rate:      | 8000              |
|                       |                     | [3]     |        |                 |         | Audio Bitrate:      | 64000             |
| Language: 🤇           | )中文 💿 Engl          | ish [9] |        |                 |         | ON 12 2010 05-18-35 | Ballin S.         |
|                       |                     |         |        |                 |         |                     | Cares C           |
| Default Package Size: |                     | = 100 M | В      |                 |         |                     |                   |
|                       |                     |         |        |                 |         |                     |                   |
| Default Coving Dath:  | C-1                 |         |        |                 |         |                     | eFTZ Fisheye 2    |
| Default Saving Path.  | L:/                 |         | •      |                 |         |                     |                   |
|                       |                     | _       |        | Star            | t Stop  |                     | 00:00:02/00:00:10 |
|                       | (                   | )K      | Cancel |                 |         |                     |                   |
|                       |                     |         |        |                 |         | VI.                 |                   |

[1]

#### File Input and Output Selection

- Choose 'File'<sup>[1]</sup>
- Click "+"<sup>[2]</sup> to add files
- Choose 'Single Add'<sup>[3]</sup> to select file
- Choose 'Batch Add'<sup>[4]</sup> to select folder with multiple files
- Click [5] to choose files(s) or folders(s)
- Click [6] to choose destination folder
- Click 'Next'<sup>[7]</sup>

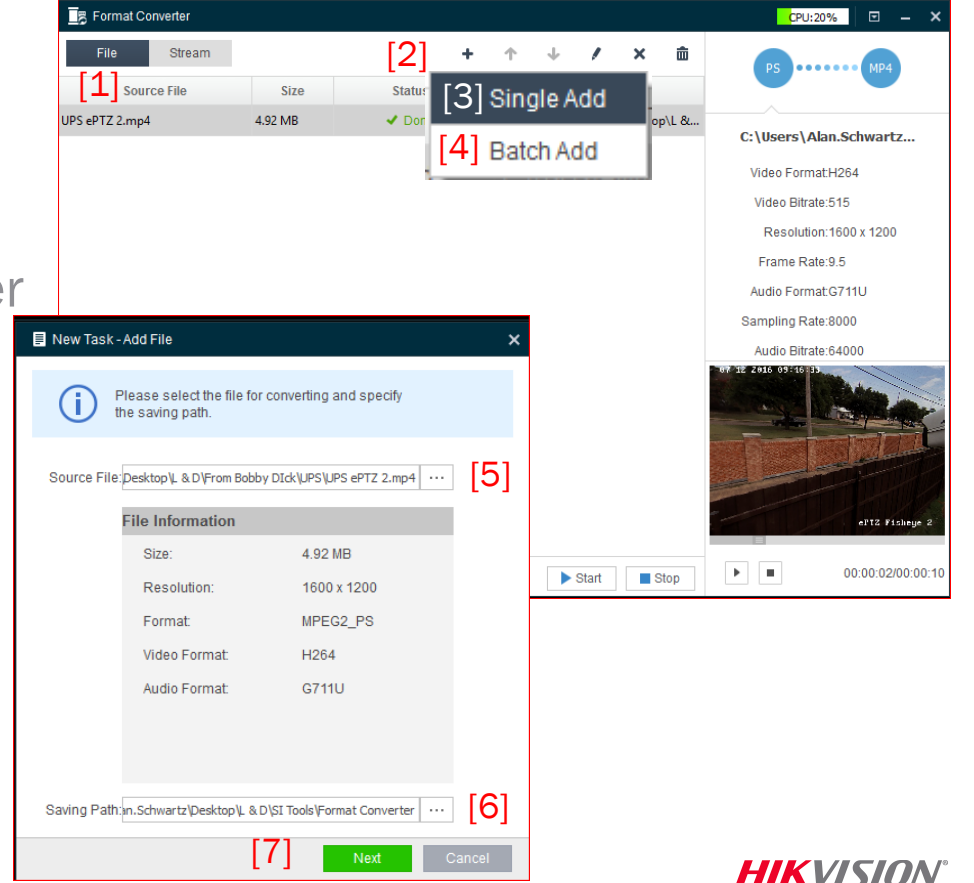

# **Output File Format Selection**

- Choose target format<sup>[1]</sup>
  - Can copy from previously used settings<sup>[2]</sup>
- Choose video encoding type, resolution, video bitrate and FPS for output file<sup>[3]</sup>
- Disable or choose audio parameters<sup>[4</sup>]
- Click 'Done'<sup>[5]</sup>

| Es Format Converter                                     |                    |                         |            |              |            |         |       | CPU:20% 🗉 — 🗙          |
|---------------------------------------------------------|--------------------|-------------------------|------------|--------------|------------|---------|-------|------------------------|
| File Stream                                             |                    | +                       | $\uparrow$ | $\downarrow$ | 1          | ×       | ŵ     | DS MD4                 |
| Source File                                             | Size               | Status                  |            | Ta           | arget File | e       |       |                        |
| UPS ePTZ 2.mp4                                          | 4.92 MB            | ✓ Done                  | C:\Users   | \Alan.S      | chwartz\   | Desktoj | p\L & | C:\Users\Alan.Schwartz |
|                                                         |                    |                         |            |              |            |         |       | Video Format:H264      |
|                                                         |                    |                         |            |              |            |         |       | Video Bitrate:515      |
| 🔅 Edit Target Parameters                                |                    |                         |            | ×            |            |         |       | Resolution:1600 x 1200 |
|                                                         |                    |                         |            |              |            |         |       | Frame Rate:9.5         |
| Please select the                                       | e target format ar | nd set the target param | eters.     |              |            |         |       | Audio FormatG711U      |
| [1]                                                     |                    | 1                       | 21         |              |            |         |       | Sampling Rate:8000     |
| Target Format: MP4                                      | Default P          | arameters 👘 Cop         | y from     |              |            |         |       | Audio Bitrate:64000    |
| Video Stream Video Encoding: MPEG4 Resolution: 1280x720 | · [3               | ]                       |            |              |            |         |       |                        |
| Video Bitrate: 1024                                     | ▼ Kbps             |                         |            |              |            |         |       | eFT2 Fisheye 2         |
| Frame Rate: 18  Audio Stream                            | Ţ fps              |                         |            | Þ            | Start      | S 🔊     | stop  | • 00:00:02/00:00:1     |
| Audio Encoding: NONE                                    | т Г <b>Л</b>       | 1                       |            |              |            |         |       |                        |
| Sampling Rate:                                          | [4                 | -1                      |            |              |            |         |       |                        |
| Audio Bitrate:                                          | - bps              |                         |            |              |            |         |       |                        |
|                                                         | [5]                | Dura                    | 1          |              |            |         |       |                        |
|                                                         | [5]                | Done C                  | ancel      |              |            |         |       |                        |

# **Preview/Convert**

- Click [1] to preview video
- Click start <sup>[2]</sup> to begin conversion

Format Converter

UPS Multi imager.mp4

Source File

Stream

Size

15.50 MB

Status

31%

[3]

F #

Pause

Stop

00:00:00/00:00:09

Progress<sup>[3]</sup> shows in status bar

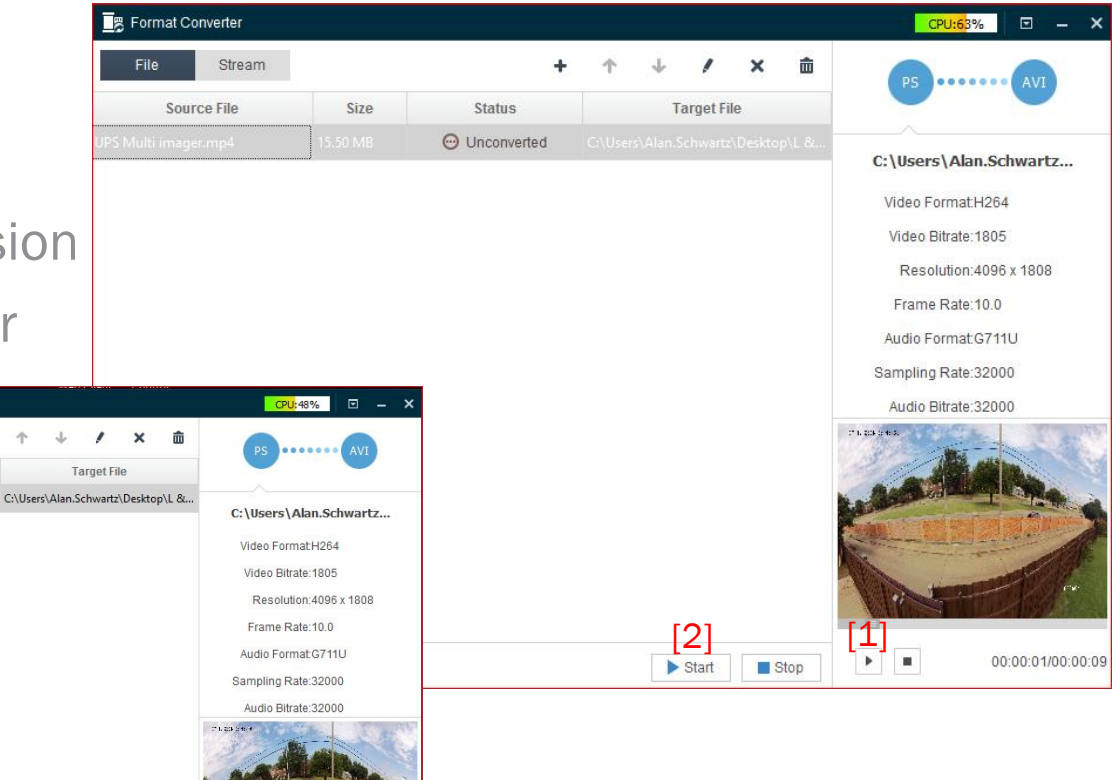

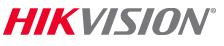

#### **Play Output File**

Play in video player of your choice

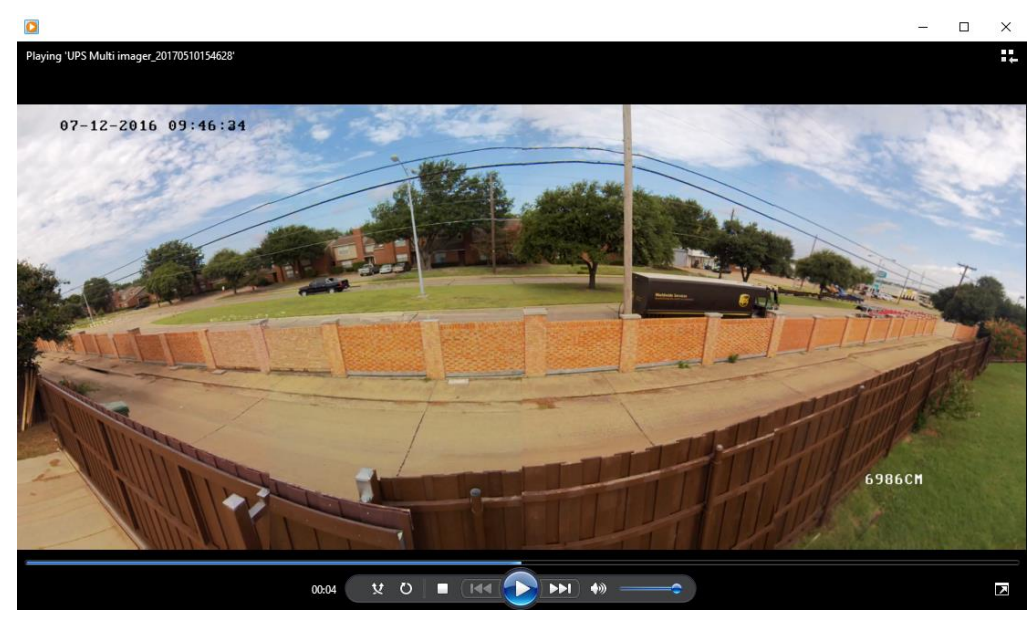

#### **Convert Video Stream to File**

- Choose 'Stream'<sup>[1]</sup>
- Click "+"<sup>[2]</sup> to add stream
- Input device IP address, port, channel, ID and password<sup>[3]</sup>
- Click 'TEST'<sup>[4]</sup> to confirm link<sup>[5]</sup>
- Click [6] to set output path<sup>[7]</sup>
- Click 'Next' [8]

| Format Converter                                          |                                              |             |         | CPU:21% |
|-----------------------------------------------------------|----------------------------------------------|-------------|---------|---------|
| File Stream [1]                                           |                                              | [2] + 📝     | × 🖻     |         |
| IP                                                        | Status                                       | Saving Path |         |         |
| 📣 New Task - Real-Time Stream                             |                                              | ×           |         |         |
| Please input the information for converting and specify t | n of the real-time stream<br>he saving path. |             |         |         |
| P Address: 192.168.0.98                                   | Port: 8000                                   |             |         |         |
| User Name: admin                                          | Password:                                    | •           |         |         |
| Test [4]                                                  |                                              |             |         |         |
| Status:<br>Format. [5]                                    | Online<br>MPEG2 PS                           |             |         |         |
| Video Format:                                             | H264                                         |             | I       |         |
| Audio Format:                                             | NONE                                         |             | ► Start |         |
| Package Size:                                             | [7]                                          |             |         |         |
| Saving Path: Nan-Schwartz/Desktop                         | . & D\SI loois\Format Converter              |             |         |         |
|                                                           | [ð] Next (                                   | Cancel      |         |         |

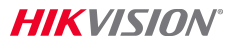

#### **Set Stream Output Parameters**

#### Choose target format<sup>[1]</sup>

- Can copy from previously used settings<sup>[2]</sup>
- Choose video encoding type, resolution, video bitrate and FPS for output file<sup>[3]</sup>
- Disable or choose audio parameters<sup>[4]</sup>
- Click 'Done'<sup>[5]</sup>

| 🔊 New Task - Real-Time Stream                                  |                      |     |            |           |        |  |  |  |  |
|----------------------------------------------------------------|----------------------|-----|------------|-----------|--------|--|--|--|--|
| Please select the target format and set the target parameters. |                      |     |            |           |        |  |  |  |  |
| Target Format: M                                               | [ <b>1</b> ]<br>P4 💌 | Ø   | Default Pa | arameters | [2]    |  |  |  |  |
| - Video Stream                                                 |                      |     |            |           |        |  |  |  |  |
| Video Encoding:                                                | MPEG4                | *   |            |           |        |  |  |  |  |
| Resolution:                                                    | 1920x1080            | *   | [3]        |           |        |  |  |  |  |
| Video Bitrate:                                                 | 1536                 | *   | kbps       |           |        |  |  |  |  |
| Frame Rate:                                                    | 18                   | *   | fps        |           |        |  |  |  |  |
| - Audio Stream                                                 |                      |     |            |           |        |  |  |  |  |
| Audio Encoding:                                                | NONE                 | -   | [4]        |           |        |  |  |  |  |
| Sampling Rate:                                                 |                      | Ŧ   |            |           |        |  |  |  |  |
| Audio Bitrate:                                                 |                      | Ŧ   | bps        |           |        |  |  |  |  |
|                                                                |                      |     |            | [5]       |        |  |  |  |  |
|                                                                |                      | Pre | vious      | Done      | Cancel |  |  |  |  |

ΗΙΚ V/S/

#### **Preview/Convert**

- Click [1] to preview video
- Click start <sup>[2]</sup> to begin conversion
- Progress<sup>[3]</sup> shows in status bar
- Check box<sup>[4]</sup> and set clip duration<sup>[5]</sup>

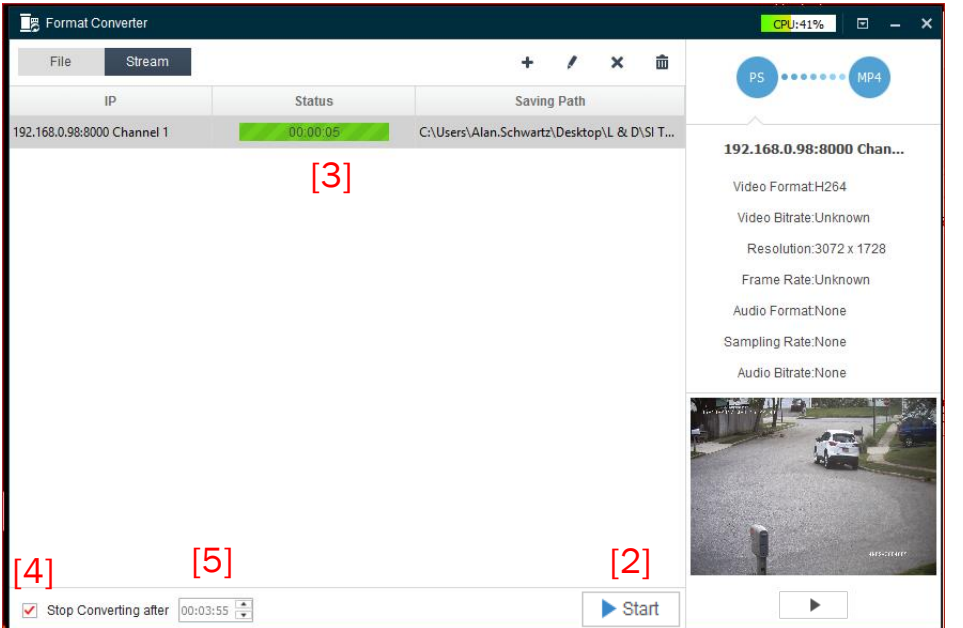